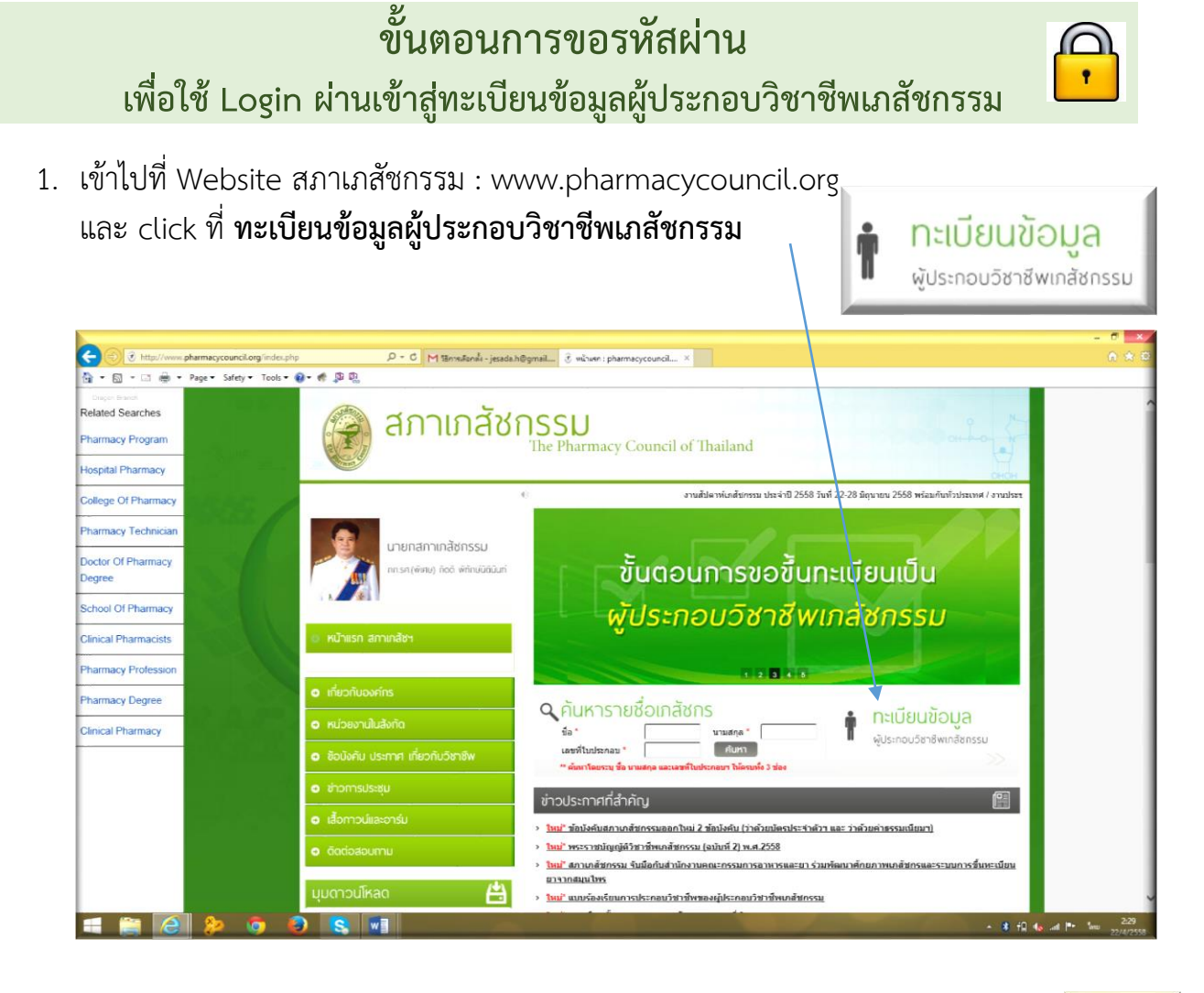

2. สำหรับผู้ที่มีรหัสแล้ว กรอกเลขที่ใบประกอบฯ และ รหัสผ่าน กดเข้าสู่ระบบได้ทันที

เข้าสู่ระบบ

3. แต่ ผู้ที่ยั่งไม่มีรหัส โปรด Click

>> สำหรับผู้ที่เข้าระบบครั้งแรกให้ทำการแจ้งขอรหัสผ่านโดยคลิกที่นี่ <<

| ttp://www.pharmacycouncil.org/inde                             | sphylopion=com pharmac β × C MB matunk -jeadaλBgmail δ : pharmacycouncilorg ×                                                                                                    |  |
|----------------------------------------------------------------|----------------------------------------------------------------------------------------------------|--|
| 🕯 🔹 📾 🔹 Page 🕶 Safety 🕶 Tools                                  | • @• # \$P %                                                                                                    |  |
| Dinger Briver<br>elated Searches<br>octor Of Pharmacy<br>egree | สภามสัชกรรม<br>The Pharmacy Council of Thailand                                                                                                    |  |
| chool Of Pharmacy                                              | HOH .                                                                                                    |  |
| ospital Pharmacy                                               | ระบบข้อมูลผู้ประกอบวิชาชีพเหล้ชกรรม                                                                                                    |  |
| harmacy Technician                                             | เลขที่ในประกอบ ๆ                                                                                                    |  |
| ollege Of Pharmacy                                             | ริธันแรงสุดรายการเริ่มไขต่ะ   ริธันแรงสุดรายการเมื่อมีเล 🖬 🖉 สิตชังนิตร                                                                                                    |  |
| linical Pharmacy                                               | A Nyianni                                                                                                    |  |
| harmacy Profession                                             | >> สำหรับผู้ที่เข้าขอมหรือสถาให้ทำทางเรื่อยอาทิสหานโดยคลักที่ชี่ <<                                                                                                    |  |
| linical Pharmacists                                            | ดัดต่อสอบถามรายคนเฉียดเริ่มเรียวกับภาพสอบได้ที่สำนักงานสหาอีการสอาแกลัชกรรม ลาดาร 6 ชั้น 7                                                                                                    |  |
| harmacy Degree                                                 | taishiya u 2590 1977, u 2591 6256 uae u 2590 249, aluai , pharmaigginarmacycoundi org                                                                                                    |  |
| harmacy Practice                                               |                                                                                                    |  |
|                                                                | ສິດສິດສາມານທີ່ສຳດວາມ: ລຳນັດງານແລະອາດາມສາມານສາຍານລາຍງານ<br>ຍົງ ເພື່ອຍີ່ມີການສາຍການສາຍງານສາຍງານສາຍງານສາຍງານສາຍ<br>ໂທຍສາຍງານສາຍງານສາຍງານສາຍງານສາຍງານສາຍງານສາຍງານສາຍງານສາຍງານສາຍ<br>ໂທຍສາຍງານສາຍງານສາຍງານສາຍງານສາຍງານສາຍງານສາຍງານສາຍງານສາຍງານສາຍງານສາຍງານສາຍງານສາຍງານສາຍງານສາຍງານສາຍງານສາຍງານສາຍງານ |  |

ขั้นตอนการขอรหัสผ่าน

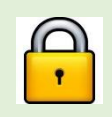

เพื่อใช้ Login ผ่านเข้าสู่ทะเบียนข้อมูลผู้ประกอบวิชาชีพเภสัชกรรม

4. กรอกข้อมูลของท่าน เพื่อยืนยันข้อมูลการมีตัวตน

| <mark>คำขอรหัสผ่านทางอีเมล์</mark><br>กรุณากรอกแบบฟอร์มต่อไปนี้ และส<br>สอบเอกสารแล้ว เจ้าหน้าที่จะจัดส่ง | ร่งสำเนาบัตรประชาชน โดยแนบไฟล์หรือส่งอีเมล์มาที่ pharthai@pharmacycouncil.org หลังจากตรวจ<br>รหัสผ่านให้ท่านทางอีเมล์ |
|----------------------------------------------------------------------------------------------------|----------------------------------------------------------------------------------------------------|
|                                                                                                    | แบบฟอร์มแจ้งขอรหัสผ่านเข้าระบบออนไลด์                                                                                 |
| คำนำหน้า                                                                                                  | ๏ นาย ◯ น.ส. ◯ นาง ◯ อื่นๆ                                                                                            |
| ชื่อ *                                                                                                    |                                                                                                    |
| สกุล *                                                                                                    |                                                                                                    |
| มหาวิทยาลัย *                                                                                             |                                                                                                    |
| เบอร์โทรศัพท์ *                                                                                           | (ใส่ด้วเลขเท่านั้น ไม่ต้องใส่เว้นวรรค)                                                                                |
| อีเมล์*                                                                                                   |                                                                                                    |
| เลขบัตรประจำตัวประชาชน *                                                                                  | (เลข 13 หลัก)                                                                                                    |
| วัน/เดือน/ปี เกิด                                                                                         |                                                                                                    |
| เลขที่ใบประกอบฯ *                                                                                         | (ใส่เฉพาะตัวเลข)                                                                                                    |
| รายละเอียด                                                                                                | $\bigcirc$                                                                                                    |
| แนบสำเนาบัตรประชาชน                                                                                       | Browse ขนาดไฟล์ไม่เกิน 250 k<br>ยืนยัน                                                                                |

- 5. รหัสผ่านจะถูกส่งไปที่ Email ส่วนตัวที่ท่านแจ้งข้อมูลไว้ในข้อ 4. ภายในไม่เกิน 3 วัน
- 6. ใช้เลขที่ใบประกอบฯ และ รหัสผ่าน เพื่อเข้าสู่ระบบตามข้อ 2 ได้ทันที

|                  | ระบบข้อมูลผู้ประกอบวิชาชีพเภสัชกรรม                            |
|------------------|----------------------------------------------------------------|
| เลขที่ใบประกอบ ๆ |                                                                |
| รหัสผ่าน         |                                                                |
|                  | วิธีขอรหัสผ่านทางเว็บไซต์   วิธีขอรหัสผ่านทางมือถือ 🔲 AppStore |
|                  | เข้าสูระบบ                                                     |

 ใน Webpage ของท่านจะปรากฏข้อมูลส่วนตัวของท่าน ท่านสามารถแก้ไขสถานที่ติดต่อของ ท่านได้ด้วยตนเองให้เป็นปัจจุบัน